# Setup QNX Real-time Environment on Your Own Computer

#### Dan Li, <u>dan.li@concordia.ca</u>, 2023-02-06

To write programs that run under the QNX Neutrino RTOS, the first thing you need is the QNX Software Development Platform (SDP). This platform contains the tools needed to build programs, such as compilers and linkers, precompiled for all CPU architectures that QNX Neutrino supports. But instead of using these tools directly, it's more convenient to install and use the QNX Momentics IDE, which provides a graphical environment for developing and running programs. The IDE is part of the QNX Momentics Tool Suite, which is packaged separately from QNX SDP.

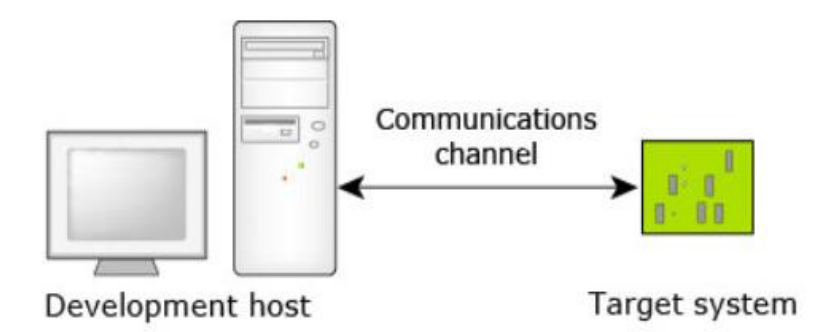

You can install QNX SDP and QNX Momentics IDE on a macOS, or Windows development host and deploy the QNX Neutrino RTOS on a target system.

This document shows how to Install QNX SDP and QNX Momentics IDE onto the development host, and how setup a virtual target machine on a Windows machine, for another host, follow the similar steps.

### Step 1. Create myQNX Account Profile

With <u>myQNX Account</u>, you can create a profile, which provides a single snap shot of the types of QNX products, programs, and membership information you have registered with QNX Software Systems. You can upgrade or change this at any time.

IMPORTANT: SDP 7.x licenses are initially delivered within the myQNX License Manager and MUST be assigned to users via the license manager in order for them to access the product.

You are better to use a Concordia email to register myQNX. After you register, send your email to your TA to request a QNX SDP v7.1 license.

### Step 2: Install QNX Software Center

This commercial release of the QNX Software Center enables you to download and install QNX Software Development Platform 7.1 and other compatible products, add-ons, and BSPs.

| 😐 QN                                                                                                    | IX Software Center                                                                                                    |                                                                                                    | - 🗆 ×            | - |  |  |  |  |  |
|----------------------------------------------------------------------------------------------------|----------------------------------------------------------------------------------------------------|----------------------------------------------------------------------------------------------------|------------------|---|--|--|--|--|--|
| File Wi                                                                                                    | ndow Help                                                                                                    |                                                                                                    |                  |   |  |  |  |  |  |
| A                                                                                                    | Welcome to the QNX Se                                                                                                    | oftware Center                                                                                             |                  |   |  |  |  |  |  |
|                                                                                                    | The QNX® Software Center lets you create,                                                                                                    | X® Software Center lets you create, manage, and update one or more installations of QNX software products. |                  |   |  |  |  |  |  |
|                                                                                                    | Each installation is based on a <i>baseline package</i> , such as the QNX Software Development Platform. Once you have installed a baseline, you can install addor updates available for that baseline. |                                                                                                    |                  |   |  |  |  |  |  |
| Typically, a baseline package consists of several gigabytes of data. Ensure you have enough disk space and network bandwidth to complete your in |                                                                                                    |                                                                                                    |                  |   |  |  |  |  |  |
| \$                                                                                                    |                                                                                                    |                                                                                                    |                  |   |  |  |  |  |  |
|                                                                                                    | QNX Software Center Server URL:                                                                                                    | https://www.qnx.com/swcenter                                                                               |                  |   |  |  |  |  |  |
|                                                                                                    | Add Installation                                                                                                    | Check for Package Updates                                                                                  | Launch Momentics |   |  |  |  |  |  |
|                                                                                                    | Install Patchset                                                                                                    | Install New Packages                                                                                       |                  |   |  |  |  |  |  |
|                                                                                                    | Import Offline Package                                                                                                    | Manage Installation                                                                                        |                  |   |  |  |  |  |  |
|                                                                                                    | Manage License Keys                                                                                                    | Create Report                                                                                              |                  |   |  |  |  |  |  |
|                                                                                                    | C Refresh                                                                                                    |                                                                                                    |                  |   |  |  |  |  |  |
|                                                                                                    | 0 C ? .                                                                                                    | paull@qnx.com                                                                                              | 1                |   |  |  |  |  |  |

Follow the step to install QNX software center and login your QNX account.

- 1. log in to your myQNX account on the QNX website, select the Developers tab at the top of the page, then click the QNX Software Center link.
- 2. Click <u>the link for Windows hosts</u>, (note: for <u>macOS host</u>), and download the QNX Software Center installer.
- 3. Run the installer and follow the instructions on your screen. We recommend you accept the default installation directory: 'C:\QNX\QNX Software Center'

For more details to <u>QNX Software Center User's Guide</u>.

## Step 3: Install the QNX Software Development Platform

After you log in, the QNX Software Center displays a Welcome screen that lets you install the QNX Software Development Platform (SDP) and other QNX products.

- 1. Select Add Installation from the Welcome screen or the Advanced tab.
- Select the product that you want to install. For instance, to install QNX SDP 7.1, you would expand the QNX Software Development Platform 7.1 group, then click the QNX Software Development Platform 7.1 package.
- 3. Specify the installation folder, name, and other properties of your installation, then click Next. Suggest to install the SDP package to the directory 'C:\QNX\qnx710'

## Step 4: Install the QNX Momentics IDE

To develop applications for the QNX Neutrino RTOS, you shall install the QNX Momentics IDE. The IDE extends the capabilities of the QNX Software Development Platform (SDP) by providing a graphical environment for developing, debugging, and profiling applications.

- 1. Select Add Installation from the Welcome screen.
- 2. Expand the QNX Momentics IDE group, then click QNX Momentics IDE.
- 3. Input or accept the default installation folder, name, and description. By default, the installation directory is 'C:\QNX\QNX\_Momentics\_IDE'.

## Step 5: Install hypervisor – VirtualBox

To manage a QNX real-time target machine, you shall install a Virtual Machine Manager, called to manages QNX virtual machines. VirtualBox — A free and open-source hosted hypervisor for x86 virtualization. QNX recommends using VirtualBox version 6.1.18 or earlier.

- 1. Download VirtualBox v6.1.18 to work with QNX v7.1 from https://download.virtualbox.org/virtualbox/6.1.18/
- 2. Right-click the downloaded file, choose 'run as administrator',
- 3. Set up VirtualBox Networking, choose 'Host-Only' mode, shown as below:

| 🕼 Oracle VM VirtualBox 6.1.18 Setup                                                                                                    | $\times$ |  |  |  |
|----------------------------------------------------------------------------------------------------|----------|--|--|--|
| Custom Setup                                                                                                    |          |  |  |  |
| Select the way you want features to be installed.                                                                                                |          |  |  |  |
| Click on the icons in the tree below to change the way features will be installed.                                                               |          |  |  |  |
| VirtualBox Application<br>VirtualBox USB Support<br>VirtualBox Networking<br>VirtualBox Bridger<br>VirtualBox Host-C<br>VirtualBox Python 2.x Su |          |  |  |  |
| < >                                                                                                    |          |  |  |  |
| Location: C:\Program Files\Oracle\VirtualBox\<br>Browse                                                                                          |          |  |  |  |
| Version 6.1.18 Disk Usage < Back Next > Cancel                                                                                                   |          |  |  |  |

4. Click the Install button to finish installation

#### Step 6: Generate a QNX VM image

1. Launch QNX Momentics , and click 'New Launch Target" from the top:

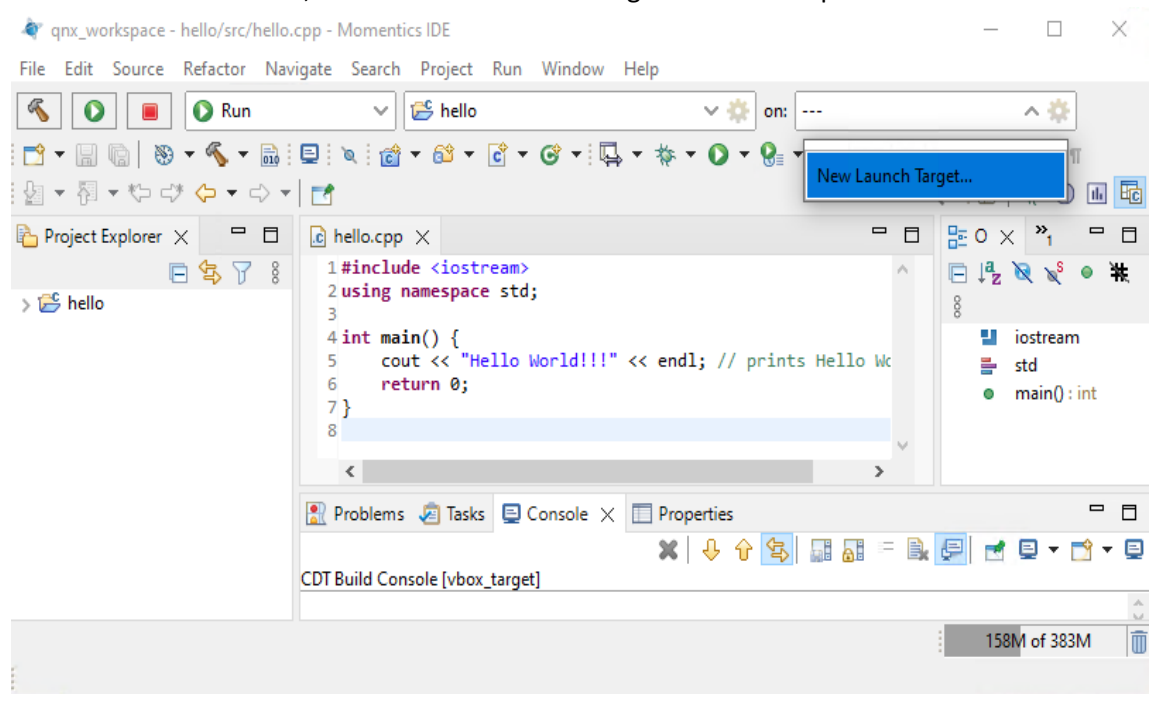

2. Choose QNX Virtual Machine Target, click 'Next':

| 🔌 New Launch Target                                                                                                    | _ |       | ×  |
|----------------------------------------------------------------------------------------------------|---|-------|----|
| New Launch Target                                                                                                    |   |       |    |
| Select the type of target to create.                                                                                                    |   |       |    |
| <ul> <li>GDB Remote Serial</li> <li>GDB Remote TCP</li> <li>Generic Target</li> <li>QNX Serial Port Connection</li> <li>QNX Target</li> <li>QNX Virtual Machine Target</li> </ul> |   |       |    |
| ? < <u>Back</u> <u>Next &gt;</u> <u>Finish</u>                                                                                                    | 1 | Cance | el |

3. Name Target name, for example 'local\_VM', set VM Platform as 'vbox' and choose CPU Architecture as 'x86\_64', then click Finish.

| Accessing your Target - Target                                                               | System p                                                      | roject for virtual machine                                                                                  |
|----------------------------------------------------------------------------------------------|---------------------------------------------------------------|----------------------------------------------------------------------------------------------------|
| Target System proje                                                                          | ct for a                                                      | virtual machine:                                                                                            |
| fill in a name representing your target.<br>This will be the Target System<br>project's name | New QNX Virt<br>QNX Virtual M<br>Edit the properti<br>Machine | tual Machine Target —                                                                                       |
| (e.g. vbox for Virtual Box)                                                                  | Target Name:                                                  | local_VM                                                                                                    |
| the architecture running                                                                     | VM Platform:                                                  | vbox ~                                                                                                    |
| on your VM                                                                                   | CPO Architecture:                                             | closus blank for sutematics                                                                                 |
| the IP address can be found                                                                  | Extra Options:                                                | <li><leave blank="" default="" for="" options=""></leave></li>                                              |
| automatically once/if your VM is<br>running                                                  |                                                               | QNX_TARGET=C:/Users/stdufresne/qnx710/t<br>arget/gnx7 C:\Users\stdufresne                                   |
| put extra command line options here to be added to the mkgnximage                            | Preview:                                                      | \qnx710\host\win64\x86_64\usr\bin\bash<br>C:/Users/stdufresne/qnx710/host/common/b<br>in/mkqnximagenoprompt |
| command line used by the IDE to create and run an image for your VM.                         | 0                                                             | Finish Cancel                                                                                               |
| choose Finish and your<br>Target System project will be created a                            | nd mkqnxima                                                   | ge will create and run the image                                                                            |

- 4. QNX will create a VirtualBox VM and save it under your QNX workspace.
- 5. Once VM is created, QNX IDE will launch VirtualBox automatically.

For more details, read Creating the QNX Neutrino RTOS target system.

Note:

Normally QNX IDE can find the IP of new created VM, by default the IP is '192.168.56.101' or '192.168.56.2'. If this running VM cannot be found by QNX IDE, you may have to set IP manually to this VM by using the command '*ifconfig wm0 192.168.56.2*'.

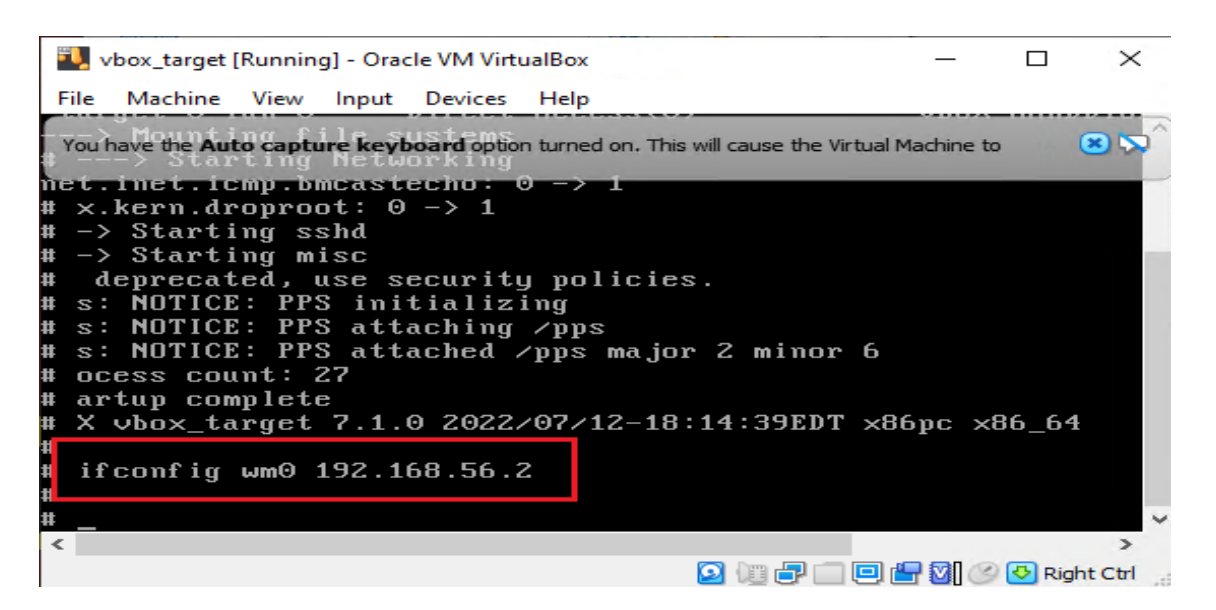

- To keep this assigned IP for next time, you can choose 'Save the machine state' when closing the virtual machine.

| 🗓 Close Virtual Machine                                                                       | ? | × |  |  |
|-----------------------------------------------------------------------------------------------|---|---|--|--|
| You want to:<br>Save the machine state<br>Send the shutdown signal<br>O Power off the machine |   |   |  |  |
| OK Cancel Help                                                                                |   |   |  |  |